## Guía para la grabación de Solicitudes de Becas Deportivas 2023

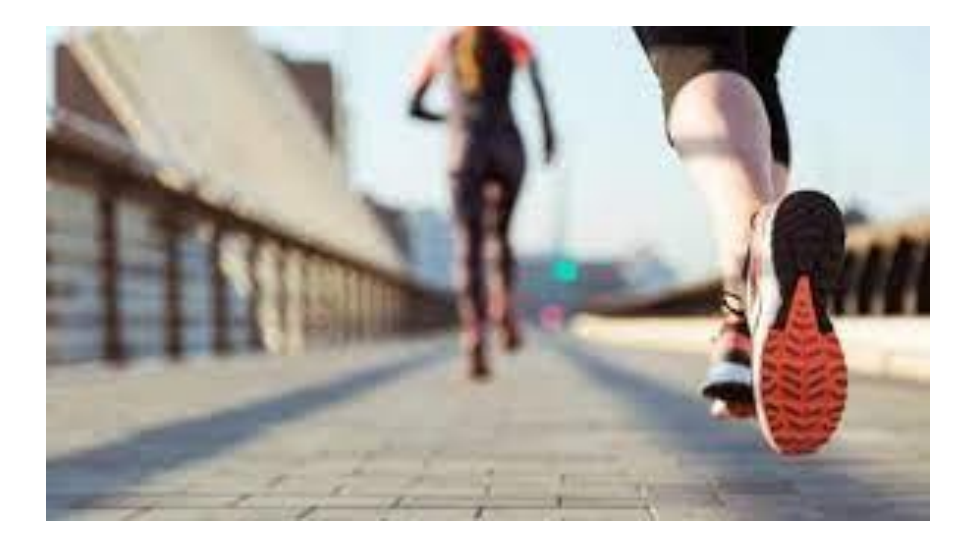

El alumno entrará en Gestión Académica – Alumnos pinchando en el siguiente enlace: SIGMA

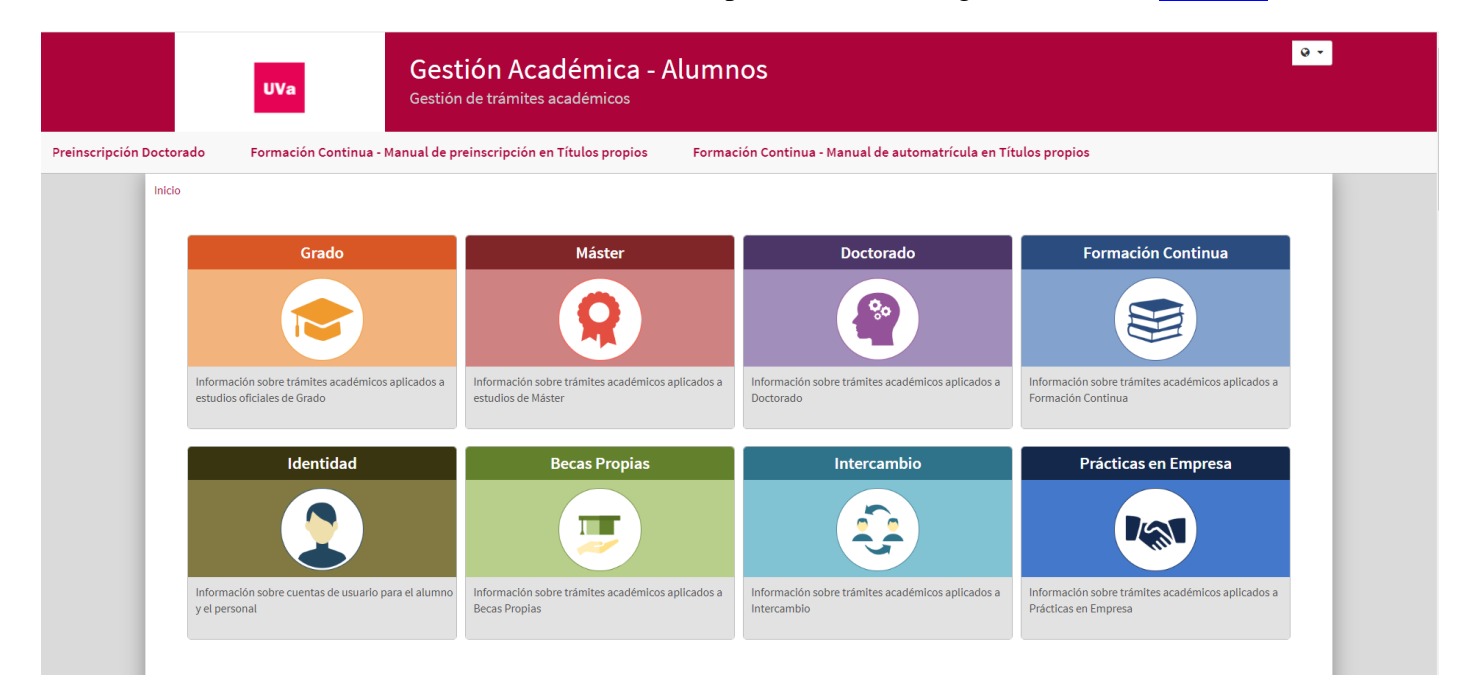

## Seleccionará Becas Propias

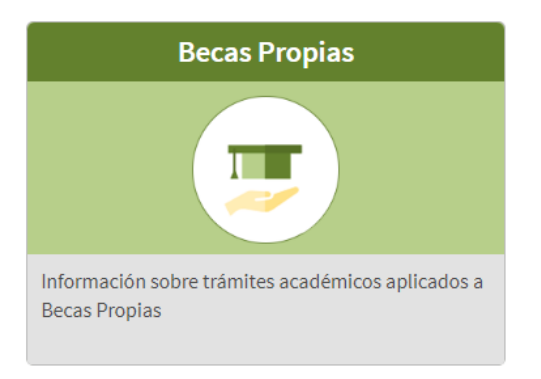

Dentro del menú que nos aparece elegiremos "Solicitud de Becas Deportivas":

Inicio / Becas Propias

| 9C |                                                                                                    |
|----|----------------------------------------------------------------------------------------------------|
| •  | Comunicación/Solicitud Premios EBAU 🖉                                                                                           |
|    | Solicitud Ayudas Vicerrectorado de Estudiantes 🗷                                                                                |
| •  | Regístrame para solicitud de plaza en apartamentos Cardenal Mendoza 🕝<br>Para alumnos que NO tengan NINGUN expediente en la UVA |
|    | Solicitud de plaza en apartamentos Cardenal Mendoza 🖓                                                                           |
|    | Solicitud/Comunicación premios excelencia Máster 🖸                                                                              |
| >  | Solicitud Becas Deportivas 🗷                                                                                                    |

Ingresaremos en el sistema con nuestro usuario y contraseña de la Uva:

|          |            | UVa            |        |
|----------|------------|----------------|--------|
|          |            | Iniciar sesión |        |
| <b>4</b> | Usuario/a  |                |        |
|          | Contraseña |                |        |
|          |            |                |        |
|          |            |                | Entrar |
|          |            |                |        |
|          |            |                |        |

Y nos mostrará la lista de convocatorias abiertas para presentar solicitud. Si solo está abierta la convocatoria de becas deportivas pasaremos directamente a rellenar la solicitud.

## Gestión becas propias / Menú general de becas > Auto solicitud de beca

| Solicitud de beca |           |                    |       |  |  |  |  |  |
|-------------------|-----------|--------------------|-------|--|--|--|--|--|
|                   |           | ALUMNO             |       |  |  |  |  |  |
| NIP               | - 4 4 7 0 | NIA                | 27042 |  |  |  |  |  |
| NIF               |           | Nombre             |       |  |  |  |  |  |
| Año               | L022/23   |                    |       |  |  |  |  |  |
|                   |           |                    |       |  |  |  |  |  |
|                   |           | TIPO DE BECA       |       |  |  |  |  |  |
|                   |           |                    |       |  |  |  |  |  |
|                   |           | O Becas deportivas |       |  |  |  |  |  |
|                   |           | Aceptar            |       |  |  |  |  |  |

Seleccionamos "Becas deportivas" y pasamos a rellenar la solicitud. Pasaríamos a la siguiente pantalla:

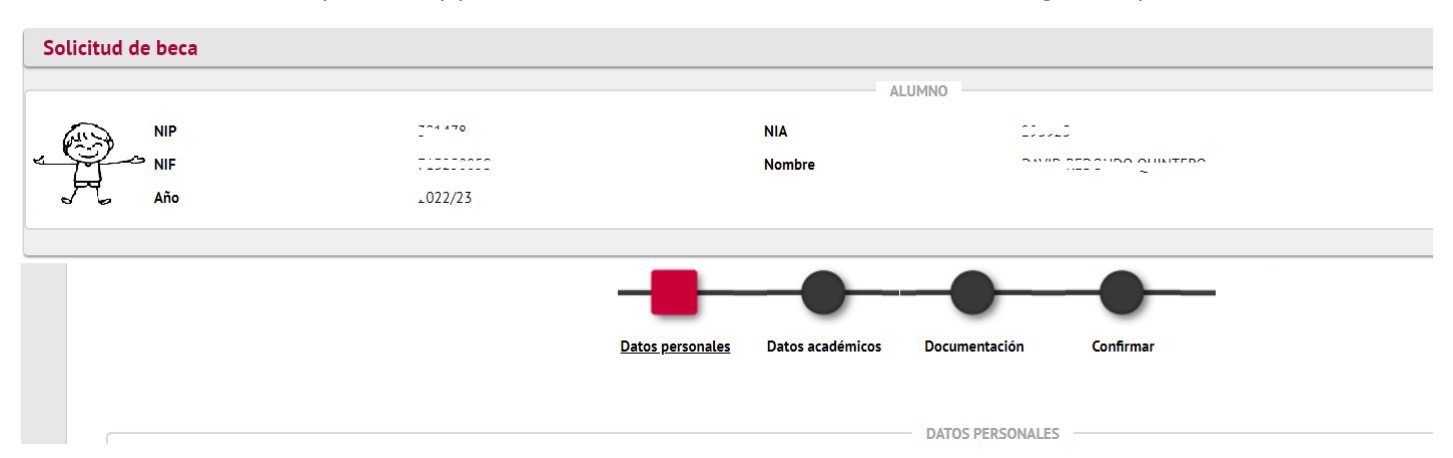

Se trataría de ir pasando por el circuito primero validar datos personales (pide confirmación del email) luego pasaríamos a "Datos académicos", "Documentación" donde deberíamos descargar el formulario de solicitud rellenarlo y volver a subirlo ya rellenado.

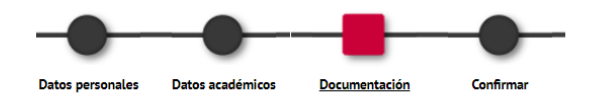

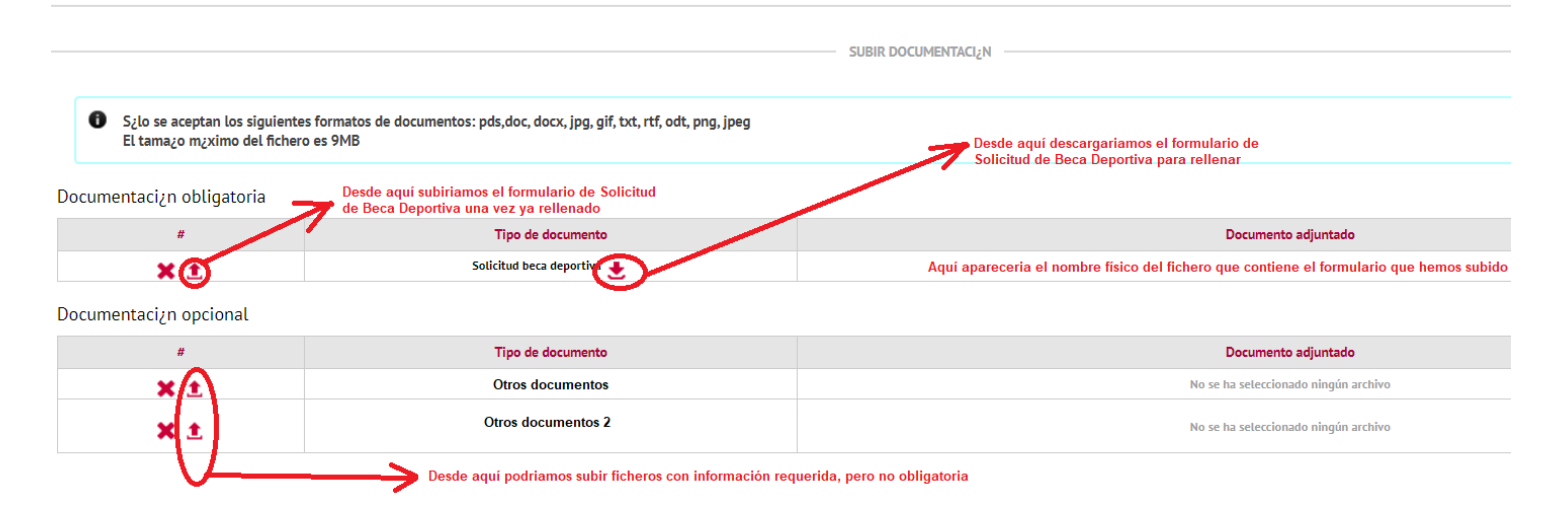

Pasaríamos a Confirmar donde nos saldría el resguardo de la solicitud.

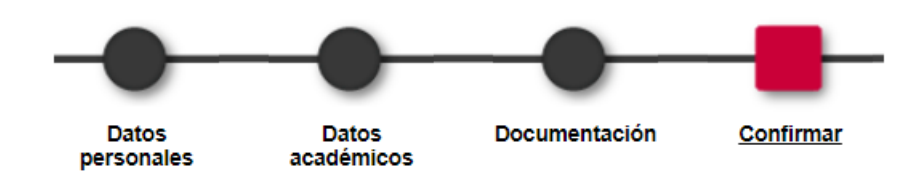

| PREVISUALIZACIÓN                                                                                                    |
|----------------------------------------------------------------------------------------------------|
|                                                                                                    |
| SOLICITUD BECAS DEPORTIVAS<br>CURSO ACADÉMICO 2022/23                                                                                                    |
| acceso, rectificación, supresión, portabilidad, limitación u opósición al tratamiento mediante solicitud dirigida a Responsable de Privacidad - Secretaria General [[Plaza del<br>Colegio de Santa Cruz,8 (47002 Valladolid)]                                                                                                    |
| Datos del/la solicitante                                                                                                    |
| <ul> <li>por razones de archivo en interés público.</li> <li>7. Derechos de las personas interesadas.</li> <li>Para poder mantener en todo momento el control sobre sus datos las personas interesadas pueden ejercer los derechos de acceso, rectificación, supresión, portabilidad, limitación u oposición al tratamiento mediante la presentación de un escrito en el Registro de la Universidad de Valladolid o por correo postal dirigido a: <ul> <li>Responsable de privacidad. Plaza del Colegio de Santa Cruz, 8 - 47002 Valladolid</li> </ul> </li> <li>Deberá aportarse en su caso documentación acreditativa: <ul> <li>Acreditación de la identidad del interesado mediante cualquier documento válido, como DNI o pasaporte.</li> <li>Nombre y apellidos del interesado o, cuando corresponda, de la persona que le represente, así como el documento acreditativo de tal representación.</li> <li>Petición en que se concreta la solicitud.</li> <li>Dirección a efectos de notificaciones, fecha y firma del solicitante.</li> <li>Documentos acreditativos de la petición que formulas, si corresponde.</li> <li>En caso de la rectificación o cancelación, indicación del dato a rectificar o cancelar y la causa que lo justifica.</li> </ul> </li> </ul> |
| 2 Ha leído la información referente a LOPD                                                                                                    |
|                                                                                                    |
| Acepta bases convocatoria                                                                                                    |
|                                                                                                    |
| 2 No autoriza consulta datos a la Universidad                                                                                                    |
| Volver 🛄 Grabar                                                                                                    |

Tendríamos que seleccionar los check de LOPD, aceptación bases convocatoria, No autoriza consulta datos a la Universidad según nuestras preferencias. Pulsaríamos el botón Grabar y ya tendríamos la Solicitud grabada. Seguidamente nos mostraría la siguiente pantalla desde donde podemos descargar el resguardo que nos ha mostrado anteriormente.

| La solicitud se ha grabado correctamente |         |                     |                        |  |  |  |  |
|------------------------------------------|---------|---------------------|------------------------|--|--|--|--|
|                                          |         |                     |                        |  |  |  |  |
| Solicitudes                              |         |                     |                        |  |  |  |  |
|                                          | Año     | Número de solicitud | Tipo de beca           |  |  |  |  |
| <b>k</b> +                               | 2022/23 | 914                 | 500 - Becas deportivas |  |  |  |  |